## Logging into CNS Compass

Navigate to <u>www.cnsonline.net</u> using Internet Explorer only.

CNS Compass is not compatible with Google Chrome, Firefox or Windows 10 Edge.

Log in using the details provided.

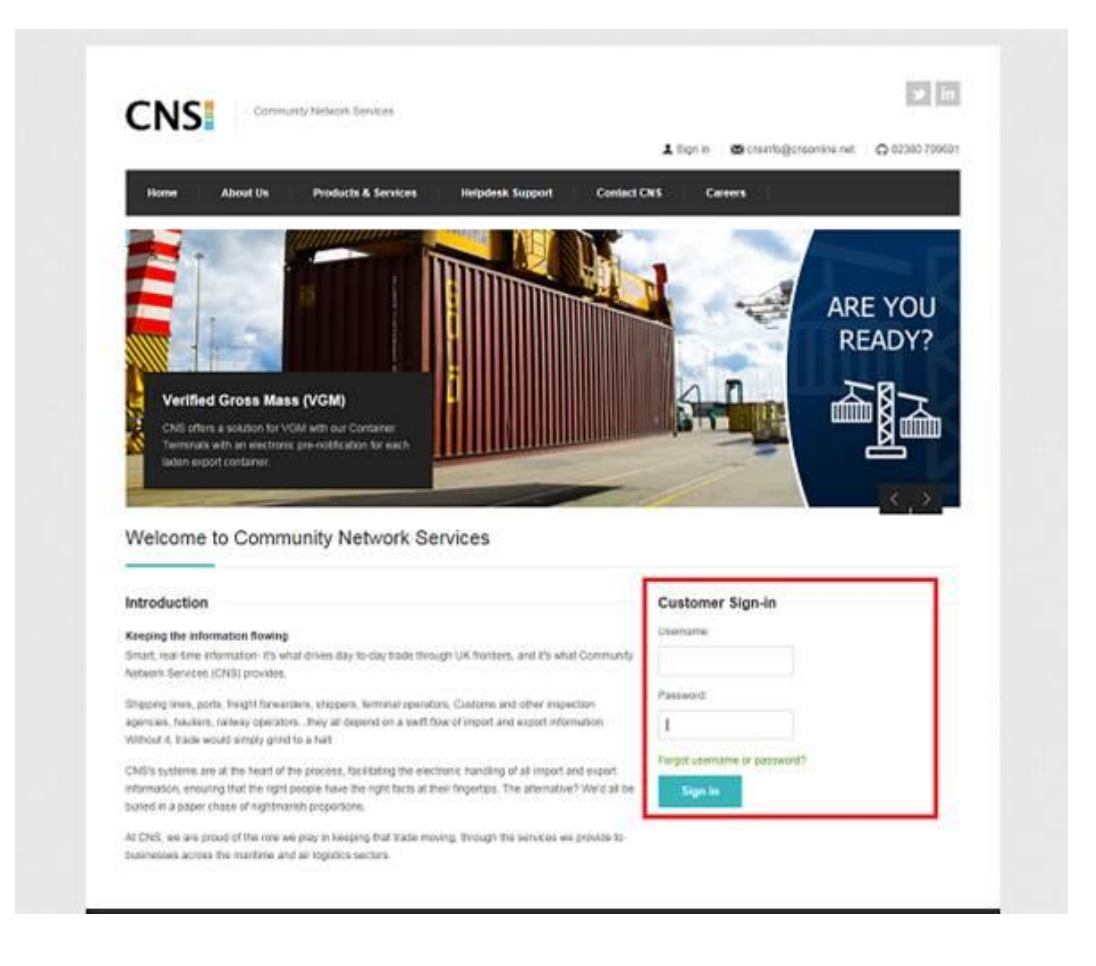

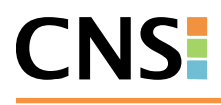

Click on the CNS Compass application.

| CONS Community Network Services                    | ש in                                                                                                    |
|----------------------------------------------------|----------------------------------------------------------------------------------------------------|
|                                                    | 💄 Sign out 🛛 🖾 crisinfo@cnsonline.net 🗌 🎧 02380 79960                                                                                                    |
| My Applications Downloads & Guides Change Password | Support Careers                                                                                                    |
| My Applications                                    |                                                                                                    |
| CNS COMPASS                                        | CNS Heindesk Service Arrangements                                                                                                    |
| oupport / infoundation into                        | onto holpacon controo / inangemento                                                                                                    |
| No current announcements                           | Office Hours Arrangement —                                                                                                    |
| No current announcements                           | Office Hours Arrangement                                                                                                    |
| No current announcements                           | Office Hours Arrangement       —         The CNS Helpdesk office hours are 0700 - 1930 on weekdays and 0700 - 1300 on Saturdays and Bank Holidays.         Phone 0845 658 9930 * and you will go straight through to one of our Helpdesk Analysts. |

## How to nominate a container for VGM

Shipping Lines have the functionality to nominate a Shipper/Forwarder using their CNS Organisation code.

If a Shipping Line nominates a Shipper/Forwarder the following notification will be issued to the Shipper/Forwarder:

CNS COMPASS AGENT RENOMINATION NOTIFICATION 03-06-16 10:16 Vessel Name: CMA CGM ZHENG HE Unit No: CNSU1937030 UCN: SCT1QQPLQ00000 You have been nominated by SHIPLINE and will receive charges relating to SOLAS weighing regulations for this container as per the CNS Master Services Agreement\* . If you have been incorrectly assigned then please contact SHIPLINE directly. Shippers/Forwarders can self-nominate following the below steps

Go to the Maritime Export dropdown and select the **Self Nomination** option.

| CNSCompass                                                                                                    |                                                                                         |                                           |                                | Helpdesk: 0845 658 9930<br>A USER AT A FORWARDER (FORWARDER_FORWRDOFF) |
|----------------------------------------------------------------------------------------------------|-----------------------------------------------------------------------------------------|-------------------------------------------|--------------------------------|------------------------------------------------------------------------|
| < 🕞 🛞 🚷 🛛 Alerts Maritime Impo                                                                                                    | ort Maritime Export Maritime Export Lite ETSF Cl                                        | NS General HMRC Config                    |                                | ()                                                                     |
| Home  Home | Voyage search<br>Unit Search<br>Register Multi Empty Units (On Quay)<br>Self Nomination |                                           |                                | 02/06/2016                                                             |
| Queues                                                                                                    | 🖹 🗖 Alerts                                                                              |                                           | 🖉 View Details 🛛 More Alerts 🔿 | 🗖 Favorites 🖉 Delete 🚔                                                 |
| You are not subscribed to any queues.                                                                                                    |                                                                                         | There are no open alerts assigned to you. |                                | You have not created any favorite searches.                            |
|                                                                                                    |                                                                                         |                                           |                                |                                                                        |
|                                                                                                    |                                                                                         |                                           |                                |                                                                        |
|                                                                                                    |                                                                                         |                                           |                                |                                                                        |
|                                                                                                    |                                                                                         |                                           |                                |                                                                        |
|                                                                                                    |                                                                                         |                                           |                                |                                                                        |
|                                                                                                    |                                                                                         |                                           |                                |                                                                        |
|                                                                                                    |                                                                                         |                                           |                                |                                                                        |
|                                                                                                    |                                                                                         |                                           |                                |                                                                        |
|                                                                                                    |                                                                                         |                                           |                                |                                                                        |
|                                                                                                    |                                                                                         |                                           |                                |                                                                        |
|                                                                                                    |                                                                                         |                                           |                                |                                                                        |
|                                                                                                    |                                                                                         |                                           |                                |                                                                        |
| L                                                                                                    |                                                                                         |                                           |                                |                                                                        |

Input the relevant site wharf and unit number in the search fields provided and select search.

- SCT1 Southampton
- LGP1 London Gateway
- JWQ1 LCT (Tilbury)

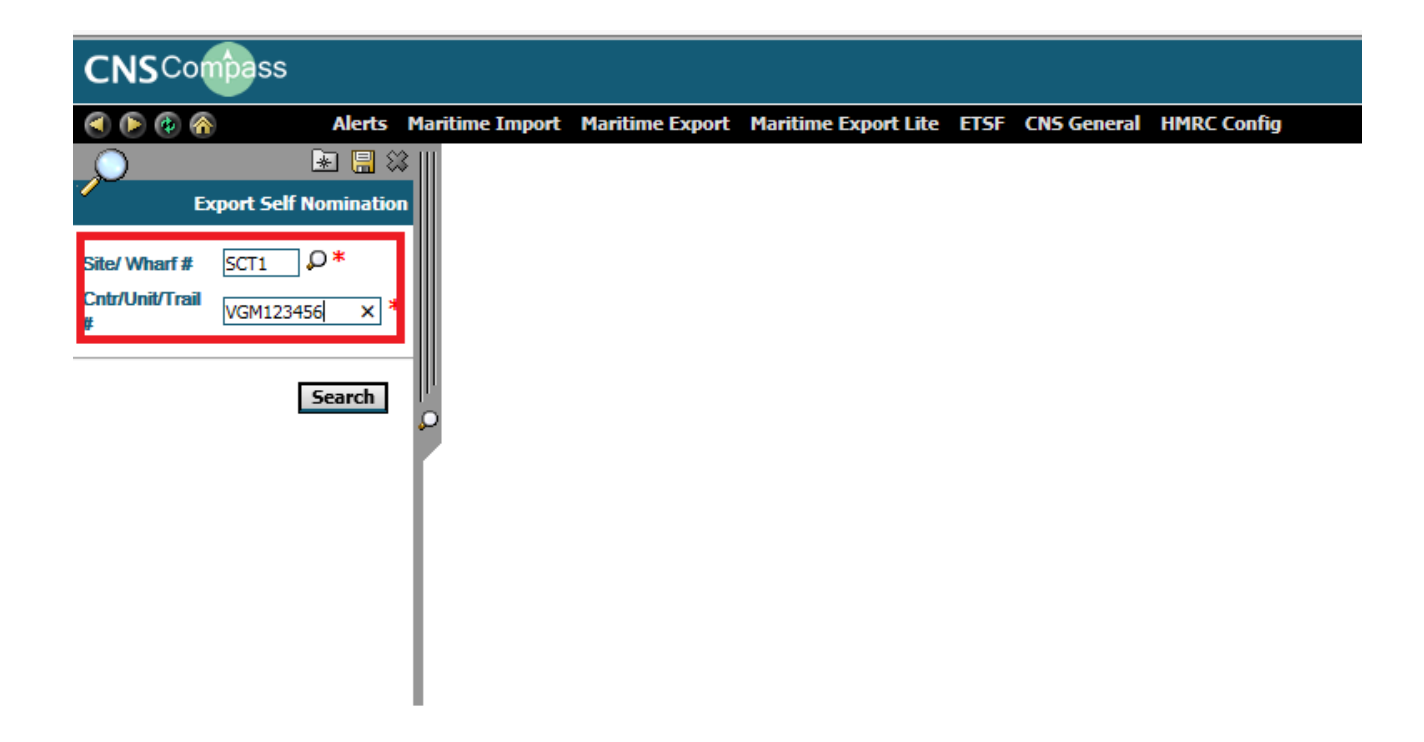

Select the **Self Nominate** option located on the right of the page.

| CNSCompass Auser at a forwarder (forwarder |                                        |                                                   |                        |                                 |                 |  |  |  |  |  |
|--------------------------------------------|----------------------------------------|---------------------------------------------------|------------------------|---------------------------------|-----------------|--|--|--|--|--|
| ۵ 🖗 🚯                                      | Alerts Maritime Import Maritime Export | Maritime Export Lite ETSF CNS General HMRC Config |                        |                                 |                 |  |  |  |  |  |
|                                            | Export Unit Self Nomination            |                                                   |                        |                                 | Self Nominate   |  |  |  |  |  |
| 🗖 Voyage [                                 | Details                                |                                                   |                        |                                 | 9               |  |  |  |  |  |
|                                            | UVI # SCT134108E                       | TOS Voyage # 415                                  | 9                      | Site/Wharf SCT1                 |                 |  |  |  |  |  |
|                                            | Vessel Name CMA CGM ZHENG HE           | Flag CN                                           | Expected Depa          | arture Date 27/05/2016 08:00:00 |                 |  |  |  |  |  |
|                                            | Lead Ship Agent HANJIN                 | Actual Departure Date                             |                        |                                 |                 |  |  |  |  |  |
| 🗖 Export U                                 | nit Details                            |                                                   |                        |                                 |                 |  |  |  |  |  |
|                                            | UCN # SCT1                             | 1QQPL100000                                       | Status Unit Registered |                                 |                 |  |  |  |  |  |
|                                            | Cntr/Unit/Trail # VGM                  | 1123456                                           | Unit Desc (ISO) 22G0   |                                 |                 |  |  |  |  |  |
|                                            | Weight (Kg) 2200                       | D.00                                              | Packages 0             |                                 | Loader SHIPLINE |  |  |  |  |  |
|                                            | VGM Billing A/C                        |                                                   |                        |                                 |                 |  |  |  |  |  |

Once the unit has been nominated, the VGM Billing A/C box will be automatically populated with the Shipper/Forwarder's details (CNS Organisation code).

The unit will automatically be put on hold at DP World Southampton (SCT1), London Container Terminal (JWQ1) and London Gateway (LGP1) until a VGM is supplied. This will stop units from being loaded inadvertently. This will be applied to units against export vessels with an ETD of 1/7/2016 onwards.

÷

|   | CNSCom            | ss                   |                        |                      |                  |                            |    |   |          |                         | A USER AT A FOR | Helpdesk: 08<br>WARDER (FORWARDER | 45 658 9930<br>_FORWRDOFF) |
|---|-------------------|----------------------|------------------------|----------------------|------------------|----------------------------|----|---|----------|-------------------------|-----------------|-----------------------------------|----------------------------|
|   | ی کې کې           | Alerts Maritime      | Import Maritime Export | t Maritime Export Li | ite ETSF CNS Gen | eral HMRC Config           |    |   |          |                         |                 |                                   | (                          |
| ſ | l în p            | Evenant Unit Dat     | aile                   |                      |                  |                            |    |   |          |                         |                 |                                   | Save                       |
|   |                   | Export onit Det      | diis                   |                      |                  |                            |    |   |          |                         |                 |                                   | Sare                       |
|   | Export Vov        | age Details          |                        |                      |                  |                            |    |   |          |                         |                 |                                   | 6                          |
|   |                   | UVI                  | # SCT134108E           |                      |                  | TOS Voyage # 415           |    |   |          | Site/Wharf SCT1         |                 |                                   |                            |
|   |                   | Vessel Nam           | CMA CGM ZHENG HE       |                      |                  | Flag CN                    |    |   | Expected | Departure Date 27/05/20 | 16 08:00:00     |                                   |                            |
|   |                   | Lead Ship Agen       | t HANJIN               |                      |                  |                            |    |   | Actual   | Departure Date          |                 |                                   |                            |
|   |                   | Exec cuto            | f                      |                      |                  | Reefer cutOff              |    |   | н        | lazardous cutOff        |                 | Empties                           | cutOff                     |
|   |                   | VGM cuto             | ff                     |                      |                  |                            |    |   |          |                         |                 |                                   |                            |
|   |                   |                      |                        |                      |                  |                            |    |   |          |                         |                 |                                   |                            |
|   | Export Unit       | : Details 🛄          |                        |                      |                  |                            |    |   |          |                         | â               | 🛛 Unit Print 🗖 VG                 | iM Details 🤶               |
|   |                   |                      |                        |                      |                  | UNIT IS ON HOLD            |    |   |          |                         |                 |                                   |                            |
|   | UCN               | # SCT1QQPL100000     |                        | Status               | Unit Registered  | Cntr/Unit/Trail # VGM12345 | 6  | ? |          |                         |                 |                                   |                            |
|   | Size Type (IS     | <b>22G0</b>          |                        | F/L/E                | Full             | Booking Reference          | 1  |   |          |                         |                 |                                   |                            |
|   | UCR               | #                    |                        | ? Part #             |                  | T2 Goods                   |    |   |          |                         |                 |                                   |                            |
|   | Orig              | in                   |                        | Destination Port     | HKHKG            | Final Destination          |    |   |          |                         |                 |                                   |                            |
|   | Load              | er SHIPLINE          |                        | Terminal Operator    | MA               | VGM Billing A/C FORWARD    | ER |   |          |                         |                 |                                   |                            |
|   | Gross Weig        | ht 2200.00           |                        | Packages             | 0                | Declarant                  |    |   |          |                         |                 |                                   |                            |
|   | VG                | M 0.00               |                        | Terminal VGM         | 0.00             |                            |    |   |          |                         |                 |                                   |                            |
|   | Loader's Se       | al                   |                        | Terminal Seal        |                  | HMRC Seal                  |    |   |          |                         |                 |                                   |                            |
|   | s                 | E                    |                        |                      |                  | Loader Badge               |    |   |          |                         |                 |                                   |                            |
|   | Unit Arrive Da    | te                   |                        | Unit Cleared Date    |                  | Unit Load Date             |    |   |          |                         |                 |                                   |                            |
|   | Release PI        | N                    |                        | Expiry Date          |                  |                            |    |   |          |                         |                 |                                   |                            |
|   | Created Date/Tin  | e 26/05/2016 16:21:5 | 6                      | Created By           | shipline         |                            |    |   |          |                         |                 |                                   |                            |
|   | Modified Date/Tin | e 03/06/2016 17:31:2 | 7                      | Modified By          | forwarder        |                            |    |   |          |                         |                 |                                   |                            |
|   | Shipp             | er                   |                        | Shipper VAT No.      |                  | Address                    |    |   |          |                         |                 |                                   |                            |
|   |                   |                      |                        |                      |                  |                            |    |   |          |                         |                 |                                   |                            |
|   |                   |                      |                        |                      |                  |                            |    |   |          |                         |                 |                                   |                            |

Select the **VGM details** option on the right of the page to supply a VGM. You can use this screen to indicate whether you will be providing the VGM details or if you would like the Terminal to provide.

The **VGM Weighting Option** is a mandatory field and the remaining are optional. Once boxes are completed, you will need to select the Terms and Conditions, which will confirm that you agree to be the chargable party and Save.

| VGM Deta                  | ils                             |                                                               | Save                                  |
|---------------------------|---------------------------------|---------------------------------------------------------------|---------------------------------------|
| Export Unit Deta          | ils                             |                                                               |                                       |
| UCI                       | N # SCT1QQPL100000              | Cntr/Unit/Trail # VGM123456                                   | Status Unit Registered                |
|                           |                                 |                                                               |                                       |
| 🗖 VGM Details 🛄           |                                 |                                                               | 🛽 Print Screen 🔿                      |
| VGM Weighing Option       | VGM will be provided            | ▶ *                                                           |                                       |
| Shipping Line VGM         | 0.00                            | Shipping Line VGM Date/Time                                   |                                       |
| Authorised Person         |                                 | Reference                                                     |                                       |
| SOLAS Weighing Method     | SM1 🗸                           |                                                               |                                       |
| Terminal VGM              |                                 | Terminal VGM Date/Time                                        |                                       |
| VGM Order Reference       |                                 |                                                               |                                       |
| Weighing Party            |                                 | Certification                                                 |                                       |
| Address                   |                                 |                                                               |                                       |
|                           |                                 |                                                               |                                       |
|                           |                                 |                                                               |                                       |
|                           |                                 |                                                               |                                       |
|                           |                                 |                                                               |                                       |
|                           |                                 |                                                               |                                       |
| I have read, understood a | nd agree to be bound to the Ter | rms and Conditions regarding the provision of container weigh | ing services at DP World Southampton. |
|                           |                                 |                                                               |                                       |
|                           |                                 |                                                               |                                       |

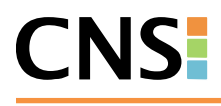

When a Shipper/Forwarder self-nominates a unit the following notification will be issued to the Shipping line:

CNS COMPASS AGENT RENOMINATION NOTIFICATION 03-06-16 10:17 Vessel Name: CMA CGM ZHENG HE Unit No: CNSU1937030 UCN: SCT1QQPLQ00000 Please be advised that FORWARDER have self-nominated and will receive charges relating to SOLAS weighing container as per the CNS Master Services Agreement\* . If you believe this to be an incorrect assignment then please contact FORWARDER directly.

## **Searching for the Unit**

Select Maritime Export drop down and select Unit Search option.

| CNSCompass                            |                                                                   | Helpdesk: 0845 658 9930<br>A USER AT A FORWARDER (FORWARDER_FORWRDOFF) |
|---------------------------------------|-------------------------------------------------------------------|------------------------------------------------------------------------|
| < 🜔 🛞 🏠 🛛 Alerts Maritime Import      | Maritime Export Maritime Export Lite ETSF CNS General HMRC Config | ()                                                                     |
| Home 🔻                                | Vovaoe search<br>Unit Search                                      |                                                                        |
| Welcome, A USER AT A FORWARDER!       | Register Multi Empty Units (On Quay)<br>Self Nomination           | 26/05/2016                                                             |
| Queues                                | 🖹 🖬 Alerts 🔹 🕯 View Details 🕯 More Alerts                         | 🗖 Favorites 🖉 Delete 🚔                                                 |
| You are not subscribed to any queues. | There are no open alerts assigned to you.                         | You have not created any favorite searches.                            |

Input the relevant site wharf and unit number into the relevant fields and select Search.

- SCT1 Southampton
- LGP1 London Gateway
- JWQ1 LCT (Tilbury)

| ) 🜔 🚯 🚷            | Alerts         | Maritime Import      | Maritime Export   | Maritime Export Lite | ETSF CNS General | HMRC Config |
|--------------------|----------------|----------------------|-------------------|----------------------|------------------|-------------|
| $\bigcirc$         |                |                      | 💌 🔚 😂             | III                  |                  |             |
| /                  |                | E                    | xport Unit Search |                      |                  |             |
| Site/ Wharf #      | ~              | SCT1 0*              |                   |                      |                  |             |
| JUI                | SCT1           | 00000                |                   |                      |                  |             |
| JCN #              | ~              |                      | ]                 |                      |                  |             |
| JVI #              | ~              |                      | _                 | μ.                   |                  |             |
| Cntr/Unit/Trail #  | ~              | VGM123456 ×          |                   | 0                    |                  |             |
| JCR#               | ×              |                      |                   |                      |                  |             |
| Destination Port   | ~              | ٩                    |                   |                      |                  |             |
| Jnit/Size/Type     | ~              |                      |                   |                      |                  |             |
| oader              | ~              |                      |                   |                      |                  |             |
| Ferminal Operator  | ×              |                      |                   |                      |                  |             |
| Booking Reference  | <b>~</b>       |                      |                   |                      |                  |             |
| Held Shipment      | All Held Shipm | ents                 | $\sim$            |                      |                  |             |
| Shipments Wit      | hout UVI       |                      |                   |                      |                  |             |
| Status             |                | ∨ то                 |                   |                      |                  |             |
|                    |                | ~                    |                   |                      |                  |             |
| Expected Departure | Date           |                      |                   |                      |                  |             |
|                    | 04/05/2016     | 00:00:00 <b>© To</b> |                   |                      |                  |             |
|                    | 15/06/2016     | 23:59:59 (9)         |                   |                      |                  |             |
| OR Creation Date   | Biank Dates    |                      |                   |                      |                  |             |
| A CICALION DALC    |                |                      |                   |                      |                  |             |
|                    | Blank Dates    | Default Dates        |                   |                      |                  |             |
|                    |                |                      |                   |                      |                  |             |

Click on the UCN in blue which will open up the **Export Unit Details** screen.

| ł | CNSCo    | ipass      |                         |                       |                 |             |                |           |                   |           |            |
|---|----------|------------|-------------------------|-----------------------|-----------------|-------------|----------------|-----------|-------------------|-----------|------------|
|   | ا کې 🕑 🕄 | Alerts     | Maritime Import Maritin | ne Export Maritime Ex | oport Lite ETSF | CNS General | HMRC Config    |           |                   |           |            |
|   | ٨        | Export     | t Unit List             |                       |                 |             |                |           |                   |           |            |
|   | <b>N</b> | · · ·      |                         |                       |                 |             |                |           |                   |           |            |
|   |          |            |                         |                       |                 |             |                |           |                   |           |            |
|   | UCN #    | •          | Cntr/Unit/Trail #       | UVI #                 | UCR #           | Loader      | Forwarder      | Declarant | Booking Reference | Seq Order | T2Goods    |
|   |          | OOPL100000 | VGM123456               | SCT134108E            |                 | SHIPLINE    | FORWARDER      |           |                   |           |            |
|   |          |            |                         |                       |                 |             | Page: 1 🗸 of 1 | <         | << >> >           | Total: 1  | Show: 25 🗸 |
|   |          |            |                         |                       |                 |             |                |           |                   |           |            |

The provided VGM will be displayed within the **VGM** box and the Terminal VGM will be displayed within **Terminal VGM** box.

The below screen shot shows a VGM was provided by the Shipping Liner or Shipper/Forwarder therefore the VGM hold has been resolved.

| Construction      Construction      Constr  |    |                      |                                         |                               |                |                      |             |       |  |                                   |
|----------------------------------------------------------------------------------------------------|----|----------------------|-----------------------------------------|-------------------------------|----------------|----------------------|-------------|-------|--|-----------------------------------|
| Aderts Maritime Export Unit Details         Export Voyage Details         Vessel Name CMA CGM 2PB/06 HE         TOS Voyage # 415         Ster Vir # SC1124002         TOS Voyage # 415         Ster Vir # SC1124002         Vessel Name CMA CGM 2PB/06 HE         Export Unit Details         Vessel Name CMA CGM 2PB/06 HE         Fag CN         Export Unit Details         Vessel Name CMA CGM 2PB/06 HE         Fag CN         Export Unit Details         Refer cutOff         Fag CN         Adata Departure Date         Ster Type (150) 2260         Status Unit Resistend         Origin         Destination Port HSNGG         Final Destination         Coded SPIPUNE         Gesser Wight 220.00         Virit 220.00         Virit 220.00         Virit 220.00         Virit 220.00         Virit 220.01         Terminal Seal         Unit Chered Date         Unit Arrive Date         Sole         Unit Chered Date         Sole         Unit Arrive Date         Sole         Unit Chered Date         Explit 2016                                                                                                    | С  | NSCompass            |                                         |                               |                |                      |             |       |  |                                   |
| Export Unit Details         Step ort Voyage Details           UV:# SCI1510SE         TOS Voyage # 415         Ste/Wharf SCI1           Vesel Rame CMA COM ZENS HE         Egg CN         Eggected Departure Date 2705/20           Lead Ship Agent HAVUN         Exection of the Voyage # 415         Ste/Wharf SCI1           Descended         Flag CN         Expected Departure Date 2705/20           VCH each of the Voyage # 415         Reefer catOff         Hzardous catOff           VCH each of the Voyage # 415         Reefer catOff         Hzardous catOff           VCH each of the Voyage # 415         Reefer catOff         Hzardous catOff           VCH each of the Voyage # 415         Reefer catOff         Hzardous catOff           VCH each of the Voyage # 415         Reefer catOff         Hzardous catOff           VCH each of the Voyage # 415         Reefer catOff         Hzardous catOff           VCH each of the Voyage # 415         Reefer catOff         Hzardous catOff           VCH each of the Voyage # 415         Reefer catOff         Hzardous catOff           VCH each of the Voyage # 415         Reefer catOff         Reefer catOff           VCH each of the Voyage # 416         Reefer catOff         Reefer catOff           VCH each of the Voyage # 416         For Cools         Reefer catOff           VCH each                                                                                                    | 3  | Alert                | ts Maritime Import Maritime Export Mari | time Export Lite ET           | SF CNS Gen     | neral HMRC Config    |             |       |  |                                   |
| Export Voyage Details       Uf # SCT123085       Ste/Whaf SCT1         Vessel Name CMA COR JENG HE       Fig CN       Expected Departure Date 2005/20         Lead Ship Agent HAUDIN       Refer cutOff       Bag CN         Export Unit Details @       Refer cutOff       Refer cutOff         UCK # SCT120201       Status Unit Residences       Cntr/Unit/Trail # VCM123456       ?         UCK # SCT120201       Status Unit Residences       Cntr/Unit/Trail # VCM123456       ?         UCK # SCT120201       Status Unit Residences       Cntr/Unit/Trail # VCM123456       ?         UCK # SCT120201       Status Unit Residences       /       /         UCK # SCT120201       Part #       TO Goods       ?         UCK # SCT120201       Part #       TO Goods       ?         UCK # SCT120201       Part #       TO Goods       ?         UCK # Core Vright 22000       Part #       To Goods       ?         Unit Arrive: Date       Unit Load Date       YCM 2006       Torminal Sol         Unit Arrive: Date       Unit Cleared Date       Unit Load Date       ?         Solger Minit Solg Solger 17:21:5       Modified By fipine       Unit Load Date       ?         Modified Date/Time 2005/2016 17:21:5       Modified By fipine       Modires       <                                                                                                    | Г  | Export               | : Unit Details                          |                               |                |                      |             |       |  |                                   |
| Export Voyage Details     UVI # SCT125028     Vessel Rame CMA CGM 2/ENS HE     Vessel Rame CMA CGM 2/ENS HE     Vessel Rame CMA CGM 2/ENS HE     Lead Ship Agent HAUUN     Reder outOff     Vessel Rame CMA CGM 2/ENS HE     Vessel Rame CMA CGM 2/ENS HE     Vesse |    |                      |                                         |                               |                |                      |             |       |  |                                   |
| UVI # SCH1208E TOS Voyage # 45 Site/Wareh SCTI   Vessel kanne CMA COM 2HENCHE Flag CN Expected Departure Date 2//05//05   Lead Ship Agent HAUIN Reefer cutOff Actual Departure Date 2   Exec cutoff Reefer cutOff Hazardous cutOff   Vested manual cutoff Vested manual cutoff Vested                                                                                                    | E. | Export Voyage Detail | ls                                      |                               |                |                      |             |       |  |                                   |
| Fig CN Export Unit Details U   Lead Ship Agent HANDIN Refer cutoff   Exec cutoff Refer cutoff   VGM cutoff Notard Exection     Image: Control Details U     UCN # SCTQQP1:0000   Status Lint Resistend   Control Details U   UCN # SCTQQP1:0000   Status Lint Resistend   Control Details U   UCN # SCTQQP1:0000   Status Lint Resistend   Control Details U   UCN # SCTQQP1:0000   Status Lint Resistend   Control Details U   UCN # SCTQQP1:0000   Status Lint Resistend   Control Details U   UCN # SCTQQP1:0000   Status Lint Resistend   Control Details U   Control Details U   Control Details U   Control Details U   Control Details U   Control Details U   Control Details U   Control Details U   Details Details Det                                                                                                    |    |                      | UVI # <u>SCT134108E</u>                 |                               |                |                      | TO5 Voyage  | # 415 |  | Site/Wharf SCT1                   |
| Lead in Product Receiver utility   Executorif Refer utility   VCH cutoff Hazardous.cutoff   VCH cutoff Numerical Despiration   UCN # SCT1QQPL100000 Status Unit.Resistered   UCN # SCT1QQPL100000 Status Unit.Resistered   UCN # SCT1QQPL100000 Status Unit.Resistered   UCN # SCT1QQPL100000 Status Unit.Resistered   UCN # SCT1QQPL100000 Status Unit.Resistered   UCN # SCT1QQPL100000 Status Unit.Resistered   UCN # SCT1QQPL100000 Status Unit.Resistered   UCN # SCT1QQPL100000 Status Unit.Resistered   UCN # SCT1QQPL100000 Status Unit.Resistered   UCN # SCT1QQPL100000 Status Unit.Resistered   UCN # SCT1QQPL10000 Final Destination   Loader SHPLINE Terminal QCH 100.00   Unit Cleared Date Unit Cleared Date   Unit Cleared Date Unit Cleared Date   Unit Cleared Date Unit Cleared Date   Unit Cleared Date Unit Cleared Date   Modified Date/Time 26/05/2015 15/21:55 Created By shpline   Modified Date/Time 26/05/2015 15/21:55 Modified By forwarder   Shpper VAT No. Address                                                                                                    |    |                      | Vessel Name CMA CGM ZHENG HE            |                               |                |                      | FI          | ag CN |  | Expected Departure Date 27/05/201 |
| VGH cutoff     International Control Details III       UCN # SCT1QQP.L00000     Status Vint Realistand     Chtr/Unit/Trail # VGM122456     ?       Stee Type (150) 2500     F/L/E     Full     Booking Reference     /       UCR #     ?     ?     F/L/E     Full     Booking Reference     /       UCR #     ?     ?     F/L/E     Full     Booking Reference     /       UCR #     ?     ?     ?     Full     Terminal VGM VGM Self       Loader SHELINE     Terminal Operator     MA     VGM Billing A/C     FORWARDER       Gress Weight 2200.00     Packages 0     Declarant       VGT 2200.01     Packages 0     Declarant       Unit Arrive Date     Unit Cleared Date     Unit Cleared Date       SoE     Loader Badge       Unit Cleared Date     Created Bate/Site 22156     Created Bate/Site 22156       Kederase PIN     Expiry Date     Unit Cleared Date       Kedidind Date/Time 26/05/2016 15:21:56     Created By shipine       Modified Date/Time 26/05/2016 15:21:215     Modified By forwarder       Shipper VAT No.     Address                                                                                                    | 1  |                      | Exec cutoff                             |                               |                |                      | Reefer cut( | off   |  | Hazardous cutOff                  |
| Export Unit Details       Image: Stratup Unit Scripce/L100000       Status Unit Sedistated       Cntr/Unit/Trail # VGM123456       ?         Size Type (ISO)       2500       F/L/E       Full       Booking Reference       /         UCR #      ?       Part #       T2 Goods       ////////////////////////////////////                                                                                                    |    |                      | VGM cutoff                              |                               |                |                      |             |       |  |                                   |
| Export UNIT Declarity Sed         UCN # SCTIQPPL00000       Status Unit Resistants       Cntr/Unit/Trail # VGM123456       ?         Size Type (150)       2200       F/L/E       Full       Booking Reference       /         UCR #       ?       Part #       T2 Goods          Origin       Destination Port HVH%G       Final Destination          Loader SHPLINE       Terminal Operator MA       VGM Billing A/C FORWARDER         Gross Weight 2200.00       Packages 0       Declarant         VGM 2210.00       Terminal Seal       HMRC Seal         Loader SHQUE       Unit Cleared Date       Unit Load Date         SOE       Unit Loader Date       Unit Load Date         Release PIN       Expiry Date       Created Date / Time 26/05/2016 157:12:15         Modified Date / Time 26/05/2016 157:12:15       Modified By forwarder         Shipper       Shipper VAT No.       Address                                                                                                    | 15 | F                    | ñ                                       |                               |                |                      |             |       |  |                                   |
| UCN # SCTQQF100000     Status Unit Residence     ?       Size Type (ISO) 2260     F/L/E     Booking Reference     /       UCR #     ?     Part #     T2 Goods       Origin     Destination Port     HORKG     Final Destination       Loader SHIPLINE     Terminal Operator     MA     VGH MURAPCE       Gross Weight 2200.00     Parkage 0     Declarant       VGH 2110.00     Terminal VGH 2.00     Terminal VGH 2.00       Loader S Seal     Iterational Control     HORK C Seal       SOE     Loader Badge     Unit Cleared Date       Unit Arrive Date     Unit Cleared Date     Unit Load Date       Release PIN     Expiry Date     Created Date/Time 26/05/2016 15/21:56       Created Date/Time 26/05/2016 15/12:15     Modified By forwarder       Shipper VAT No.     Address                                                                                                    | 12 | Export Unit Details  | <u>a</u>                                |                               |                |                      |             |       |  |                                   |
| Size type (150)     2200     F/L/E     Full     Booking Kerence     /       UCR #      Package     Ta Goods       Origin     Destination Port     H94KS     Final Destination       Loader SHE/LINE     Terminal Operator     MA     VGM Billing A/C       Gross Weight     2200.00     Packages     0       Loader's Scal     Terminal VGM     0.00       Loader's Scal     Terminal Scal     HMRC Scal       SOE     Loader Badge       Unit Arrive Date     Unit Cleared Date     Unit Load Date       Release PIN     Expiry Date     Unit Load Date       Gross Weight     25/50015 15:21:55     Created By shpine       Modified Date/Time     26/5/2015 17:12:15     Modified By forwarder       Shipper     Shipper VAT No.     Address                                                                                                    |    | UCN #                | SCT1QQPL100000                          | Status                        | Unit Registere | ed Cntr/Unit/Trail # | VGM123456   |       |  |                                   |
| OCR #     Part #     12 Goods       Origin     Destination Port HRVS     Final Destination       Loader SvIPLINE     Terminal Operator MA     VGM Billing A/C FORWARDER       Gross Weight 2200.00     Packages 0     Dedarant       VCM 2210.00     Terminal Seal     HMRC Seal       Loader's Seal     Terminal Seal     Unit Caerd Date       Unit Arrive Date     Unit Cleared Date     Unit Load Date       Release PIN     Expiry Date     Expiry Date       Gross Volffied Date/Time 26/05/2016 15/12:15     Modified By forwarder       Shipper     Shipper VAT No.     Address                                                                                                    |    | Size Type (150)      | 22G0                                    | F/L/E                         | Full           | Booking Reference    |             | /     |  |                                   |
| Origin     Destination for finkling       Loader SHIPLINE     Terminal Operator MA     VGM Billing A/C FORWARDER.       Gross Weight 220.00     Packages 0     Declarat       VGM 2210.00     Terminal VGM 0.00     Terminal Seal       Loader S Seal     Terminal Seal     HMRC Seal       SOE     Loader Badge       Unit Arrive Date     Unit Cleared Date / Time 26/05/2015 15:21:56     Created By shpline       Kreated Date/Time 26/05/2015 15:12:15     Modified By forwarder       Shipper VAT No.     Address                                                                                                    |    | UCR #                |                                         | Part #                        |                | 12 Goods             |             |       |  |                                   |
| Lader ShiPuke     Terminal Operator PM     VCH Sim A/C FOXWAUCK       Gross Weight 2200.00     Packages 0     Declarant       VCH 2210.00     Terminal VCH 0.00     Terminal VCH 0.00       Loader Seal     Terminal Seal     HMCC Seal       SOE     Loader Badge     Unit Cleared Date       Unit Arrive Date     Unit Cleared Date     Unit Load Date       Created Date/Time 26/05/2016 15/21:56     Created By shpline       Modified Date/Time 26/05/2016 17:12:15     Modified By forwarder       Shipper     Shipper VAT No.     Address                                                                                                    |    | Origin               |                                         | Destination Port              | пклко          | Final Destination    |             |       |  |                                   |
| Gross Weight 240:00     Packages 0     Declaration       Vert 2210.00     Terminal Vert 0.00       Loader's Seal     Terminal Vert 0.00       SOE     Loader Badge       Unit Arrive Date     Unit Cleared Date       Release PIN     Expiry Date       Created Date/Time 26/05/2016 15:12:15     Modified By shopine       Shipper     Shipper VAT No.     Address                                                                                                    |    | Loader               | 5HIPLINE                                | Terminal Operator             | MA 0           | VGM Billing A/C      | FURWARDER   |       |  |                                   |
| Vertified     Terminal Seal       Loader's Seal     Terminal Seal       SDE     Loader Badge       Unit Arrive Date     Unit Cleared Date       Release PIN     Expiry Date       Created Date/Time     26/05/2016 16:21:56       Modified Date/Time     Shipper VAT No.       Address                                                                                                    |    | Gross Weight         | 2200.00                                 | Packages<br>Terminal VCM      | 0.00           | Declarant            |             |       |  |                                   |
| SOE     Loader Badge       Unit Arrive Date     Unit Cleared Date       Release PIN     Expiry Date       Created Date/Time 26/05/2016 16:21:56     Created By shpine       Modified Date/Time 26/05/2016 17:12:15     Modified By forwarder       Shipper     Shipper VAT No.     Address                                                                                                    |    | Loader's Seal        | 2210.00                                 | Terminal Seal                 | 0.00           | HMRC Seal            |             |       |  |                                   |
| Unit Arrive DateUnit Cleared DateUnit Load DateRelease PINExpury DateCreated Date/Time26/05/2016 16:21:56Created gy shplineModified Date/Time26/05/2016 17:12:15Modified By forwarderShipperShipper VAT No.Address                                                                                                    |    | 50E                  |                                         | i ci iliai scai               |                | Loader Badge         |             |       |  |                                   |
| Release PIN     Expury Date       Created Date/Time 26/05/2016 15/12:156     Created By splip       Modified Date/Time 26/05/2016 17:12:15     Modified By forwarder       Shupper     Shupper VAT No.                                                                                                    | 1  | Unit Arrive Date     |                                         | Unit Cleared Date             |                | Unit Load Date       |             |       |  |                                   |
| Created Date/Time 26/05/2016 16:21:56     Created by shpline       Modified Date/Time 26/05/2016 17:12:15     Modified By forwarder       Shipper     Shipper VAT No.     Address                                                                                                    |    | Release PIN          | l i i i i i i i i i i i i i i i i i i i | Expiry Date                   |                |                      |             |       |  |                                   |
| Modified Date/ Imme 26/05/2016 17:12:15 Modified by Torwarder Shipper Shipper VAT No. Address                                                                                                    | 5  | Created Date/Time    | 26/05/2016 16:21:56                     | Created By                    | shipline       |                      |             |       |  |                                   |
|                                                                                                    | 1  | Modified Date/Time   | . 26/05/2016 17:12:15                   | Modified By<br>Shipper VAT No | torwarder      | Address              |             |       |  |                                   |
|                                                                                                    |    | Shipper              |                                         | Shipper var no.               |                | Address              |             |       |  |                                   |
|                                                                                                    | 5  |                      |                                         |                               |                |                      |             |       |  |                                   |
|                                                                                                    |    |                      |                                         |                               |                |                      |             |       |  |                                   |
|                                                                                                    |    |                      |                                         |                               |                |                      |             |       |  |                                   |
|                                                                                                    |    |                      |                                         |                               |                |                      |             |       |  |                                   |
| Goods Description                                                                                                    |    | Goods Description    |                                         |                               |                |                      |             |       |  |                                   |
|                                                                                                    |    |                      | L                                       |                               |                |                      |             |       |  |                                   |

VGM weights can be added and amended up until the VGM cut off which is displayed with the voyage details. A VGM must be supplied by this time and prior to arrival otherwise a TVGM (Terminal VGM) will be applied.

| CNSCon   | npass                                    |                                                  | A USER /                                    | Helpdesk: 0845 658 9930<br>AT A FORWARDER (FORWARDER_FORWRDOFF) |
|----------|------------------------------------------|--------------------------------------------------|---------------------------------------------|-----------------------------------------------------------------|
| 🔇 🜔 🚯 🏠  | Alerts Maritime Import Maritime Export M | aritime Export Lite ETSF CNS General HMRC Config |                                             |                                                                 |
|          | Export Unit Details                      |                                                  |                                             | Save                                                            |
| Export V | /oyage Details                           |                                                  |                                             | 8                                                               |
|          | UVI # <u>SCT134108E</u>                  | TOS Voyage # 415                                 | Site/Wharf SCT1                             |                                                                 |
|          | Vessel Name CMA CGM ZHENG HE             | Flag CN                                          | Expected Departure Date 27/05/2016 08:00:00 |                                                                 |
|          | Lead Ship Agent HANJIN                   |                                                  | Actual Departure Date                       |                                                                 |
|          | Exec cutoff                              | Reefer cutOff                                    | Hazardous cutOff                            | Empties cutOff                                                  |
|          | VGM cutoff                               |                                                  |                                             |                                                                 |